## MP-01/SB-L008KU

# MP-01/SB-L008KU Abläufe zur Netzwerk-Fehlerbehebung bei Problemen mit der LAN-Übertragung ver 1.0

# Überprüfen Sie zuerst das untenstehende Fenster "Distribution".

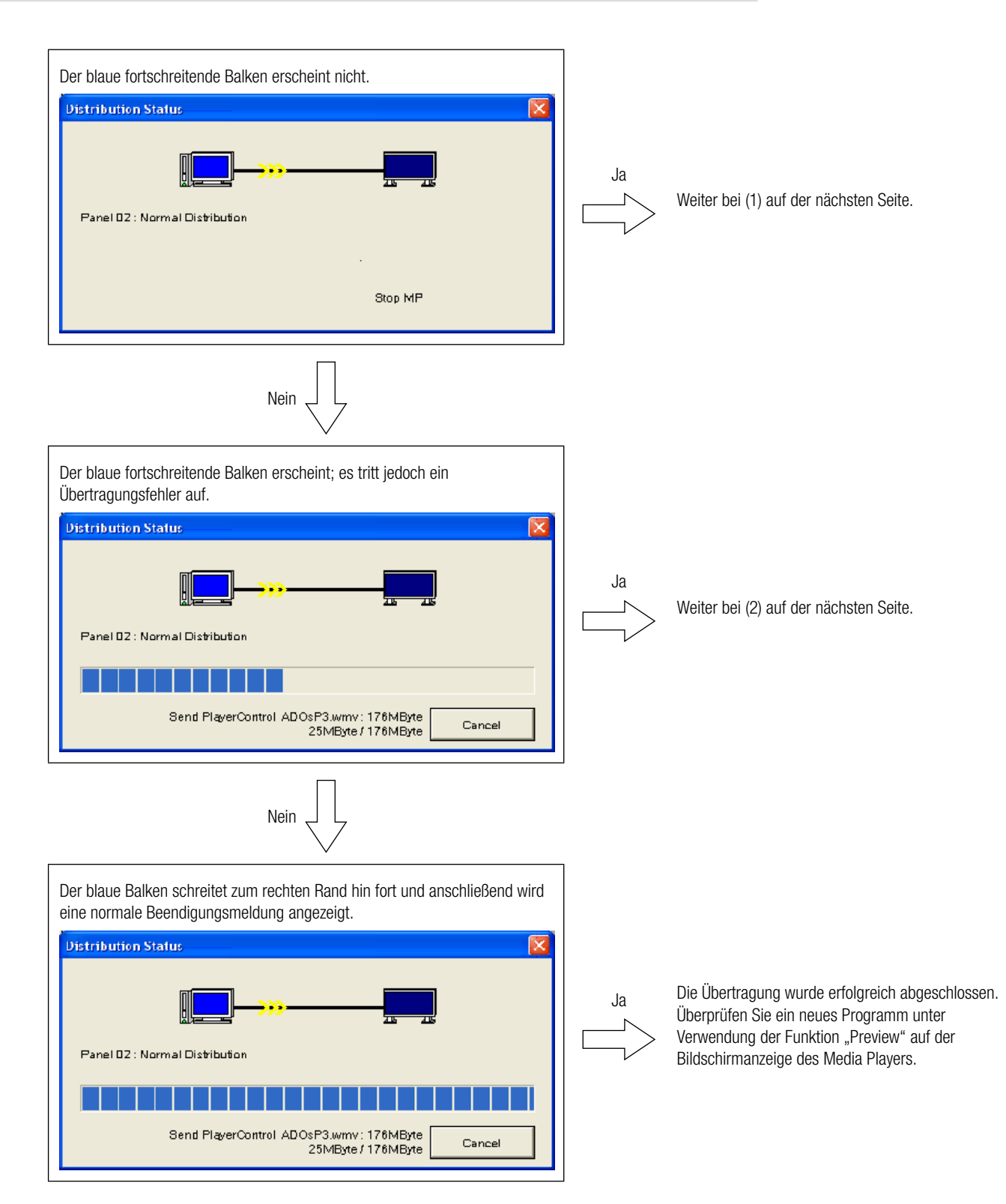

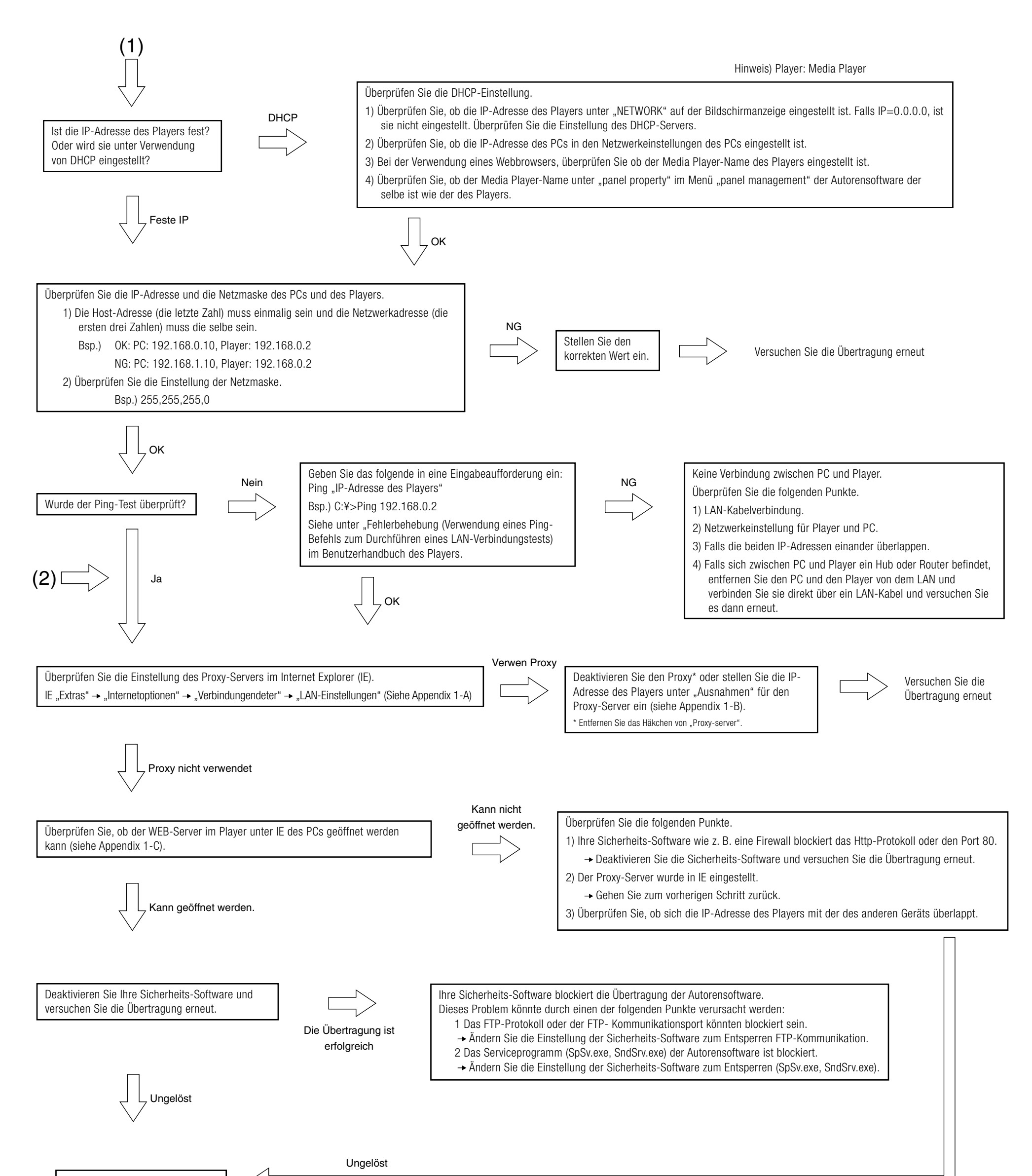

Rufen Sie das Supportzentrum an.

## A. Überprüfen der Proxy-Server-Einstellungen des Internet Explorers (IE)

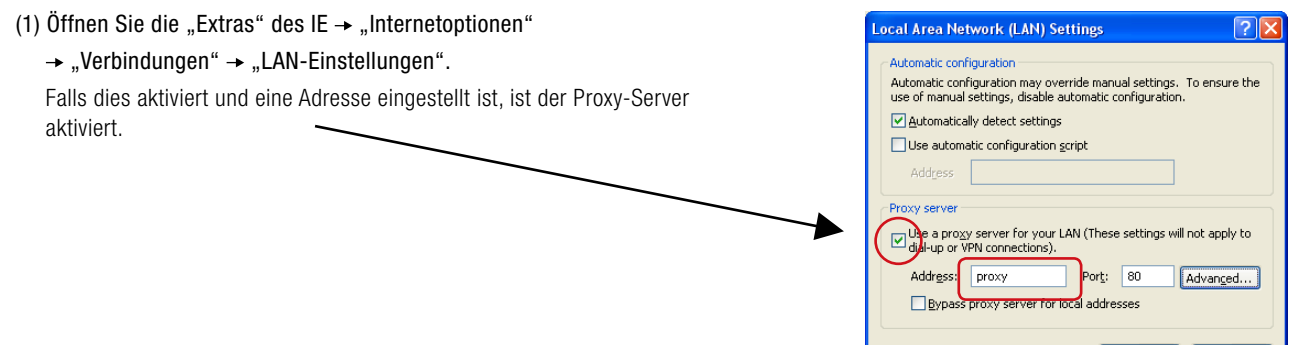

## B. Einstellen der "IP-Adressen-Ausnahmen" für den Proxy-Server im IE

| Klicken Sie unter "LAN-Eins  | tellungen" im IE auf "Erweitert".                                                                                                    |   |                                                                                                    |                                                                                                    |        |   |
|------------------------------|----------------------------------------------------------------------------------------------------|---|----------------------------------------------------------------------------------------------------|----------------------------------------------------------------------------------------------------|--------|---|
| Gebell Sie die IP-Aulesse di | es Players ini Feiu "Australinen" ein.                                                                                                    |   |                                                                                                    |                                                                                                    |        |   |
|                              | Local Area Network (LAN) Settings                                                                                                    | 1 | Proxy Settings                                                                                                    |                                                                                                    | ?      | × |
|                              | Automatic configuration   Automatic configuration may override manual settings. To ensure use of manual settings, disable automatic configuration.   Automatically detect settings   Use automatic configuration gcript   Address   Proxy server   Use a proxy server for your LAN (These settings will not appl.)   Address:   proxy   Proxy server   Use a proxy server for your LAN (These settings will not appl.)   Address:   proxy   Port:   8ypass proxy server for local addresses   OK |   | Servers<br>Type<br>HTTP:<br>Secure:<br>ETP:<br>Gopher:<br>Sogks:<br>Use the<br>Exceptions<br>Do not use<br>I92.166.0<br>Use semico | Proxy address to use<br>proxy<br>proxy<br>proxy<br>proxy<br>proxy<br>same proxy server for all pro-<br>proxy server for addresses to<br>.2 | Port   | ) |
|                              |                                                                                                    |   |                                                                                                    | ОК                                                                                                    | Cancel | ) |

## C. How to connect to the WEB server in Player

1) Starten Sie den Internet Explorer auf dem Computer und geben Sie die in der Autorensoftware eingestellte feste IP-Adresse nach "http://" in die Adresszeile ein.

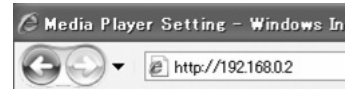

- 2) Wenn der Eingabedialog für Benutzername und Passwort angezeigt wird, geben Sie den Benutzernamen: default und das Passwort 0000 ein .
- 3) Vergewissern Sie sich, dass die Einstellungsanzeige angezeigt wird.

#### **HINWEIS:**

Die Einstellung für den Media Player kann auf der WEB-Einstellungsanzeige bestätigt werden.

#### **VORSICHT:**

In anderen Browsern als dem Internet Explorer wird die Einstellungsanzeige des Media Players möglicherweise nicht richtig angezeigt.

#### Eingabedialog für Benutzername und Passwort

OK Cancel

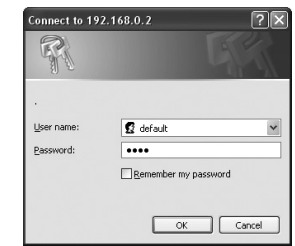

#### WEB-Einstellungsanzeige

| Media Player Setting                          |
|-----------------------------------------------|
| System Date Network Log Timer Configure Video |
| System Status                                 |
| Player Name                                   |
| Player Name: DS348000e9 Change Player Name    |
| Device Name                                   |
| Device Name: DS348000e9                       |
| Firmware Version                              |
| Library Version: V9.6                         |
| Kernel Version: V3.7                          |
| Loader Version: V3.2                          |
| MCU Version: V3.5                             |
| Storage Info                                  |
| Free: 1.7GB                                   |
| Available: 1.8GB                              |
| Web Version                                   |
| Version: v3.2.0427                            |
| Load Default                                  |
| Factory Reset                                 |

## <MP-01/SB-L008KU LAN-Spezifikationen für die Übertragung>

## (1) Protokoll: HTTP für die Player-Bedienung und FTP-Passivmodus für die Dateiübertragung

### (2) Port-Nr.

Http-Protokoll

Port-Nr. Quelle (PC): beliebige Portnummer (1024 bis 65535) Port-Nr. Ziel (MP-01): 80H

#### ■ FTP-Protokoll

• Für FTP-Steuerung

Port-Nr. Quelle (PC): beliebige Portnummer (1024 bis 65535) Port-Nr. Ziel (MP-01): 21H

• Für FTP-Daten

Port-Nr. Quelle (PC): beliebige Portnummer (1024 bis 65535) Port-Nr. Ziel (MP-01): beliebige Portnummer (1024 bis 65535)

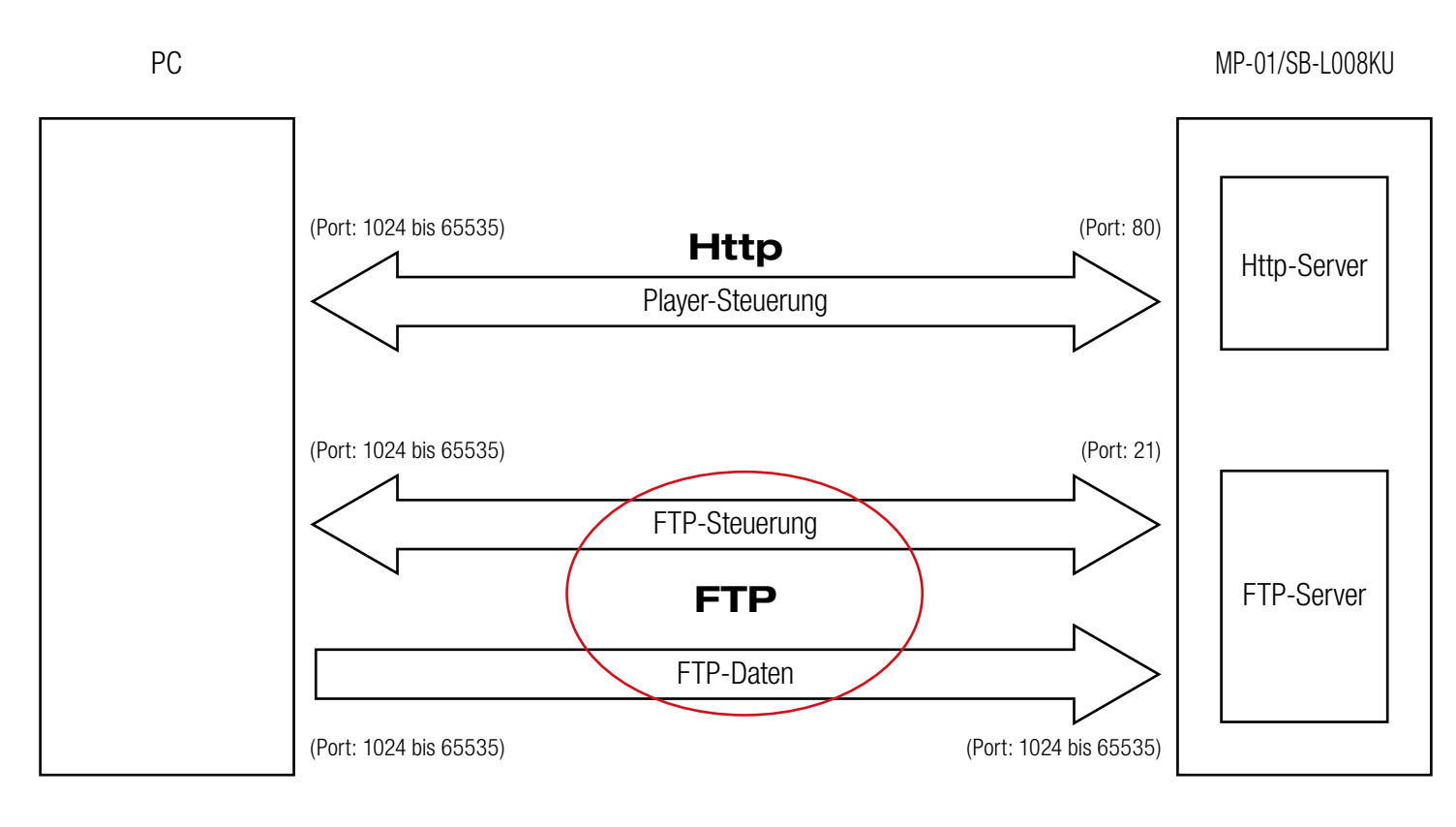

Appendix 2

<sup>&</sup>lt;Referenz>